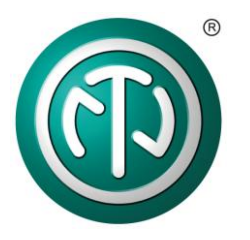

## opticalCON | powerMONITOR User Manual

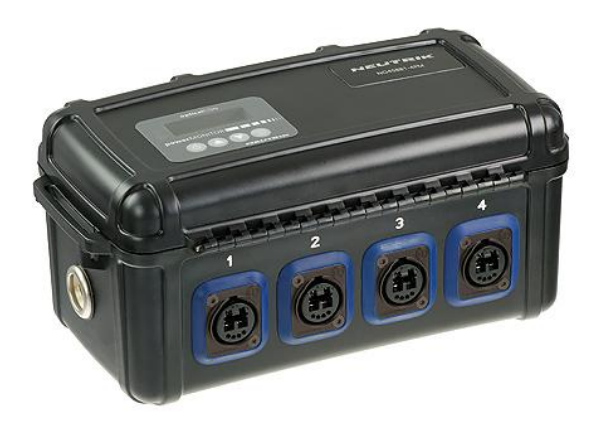

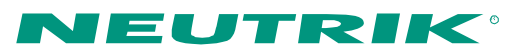

version 1.4

#### 1. Warning & Important Notice

## FC FCC Approval

This device complies with part 15 of the FCC Rules. Operation is subject to the following two conditions: (1) This device may not cause harmful interference, and (2) this device must accept any interference received, including interference that may cause undesired operation.

# 

Neutrik AG declares under its sole responsibility that the product optical-CON powerMONITOR to which this declaration is referred to has been designed and manufactured in accordance with the following international standards

IEC 61300; IEC 61326; IEC 60068-2-6; IEC 60068-2-31

## 

Dispose of your instrument in accordance with the valid legal environmentally regulations in your country

## WARNING: Laser Handling Precautions

Laser light can damage your eyes. Laser light is invisible. Viewing it directly does not cause pain. The iris of the eye will not close involuntarily when viewing a bright light, consequently, serious damage to the retina of the eye is possible. Never look into the end of a fiber which may have a laser coupled to it. DO NOT use magnifiers in the presence of laser radiation. Diffused laser light can cause eye damage if focused with optical instruments. Should accidental exposure to laser light be suspected, arrange for an eye examination immediately.

#### CAUTION: Important Notice

The user manual or instruction manual for an intentional or unintentional radiator shall caution the user that changes or modifications not expressly approved by the party responsible for compliance could void the user's authority to operate the equipment.

## 

- Avoid short circuits
- Operate and charge the battery between 0°C and +45°C.
- Do not heat the battery above 60°C.
- Do not dispose of the battery by burning.
- Do not solder directly to the battery.
- Do not disassemble the battery.
- Do not insert the battery in reverse polarity.

The Li-lo battery has a potential for fire or burning.

# CAUTION: Cable Handling

Fiber optic cable is sensitive to excessive pulling, bending and crushing forces. Consult the cable specification sheet for the cable you are installing. Do not bend cable more sharply than the minimum recommended bend radius. Do not apply more pulling force to the cable than specified. Do not crush the cable or allow it to kink. Doing so may cause damage that can alter the transmission characteristics of the cable which may have to be replaced as a result.

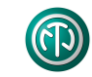

### Content

| 1. Warning & Important Notice               | 2  |
|---------------------------------------------|----|
| 2. Specifications                           | 4  |
| 3. Keys and Connectors                      | 5  |
| 4. Software Main Menu                       | 7  |
| 5. Channel Reset / Threshold Selection      | 8  |
| 5.1 Change Channel Designation              | 9  |
| 6 Mode - Wavelength Selection (Single-mode) | 10 |
| 6.1 Mode - Wavelength Selection (Multimode) | 11 |
| 7 Battery Status / Instant Charging         | 12 |
| 8 Power Control Selection                   | 13 |
| 9 Appendix - Application                    | 14 |

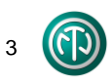

## 2. Specifications

| Device) |
|---------|
|         |

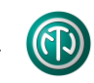

### 3. Keys and Connectors

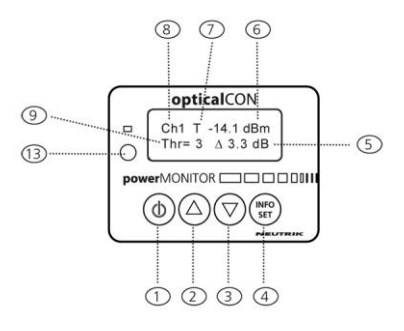

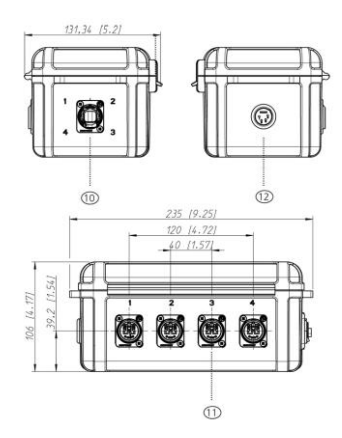

| No | Function                        |
|----|---------------------------------|
| 1  | Power ON / OFF button           |
| 2  | UP botton A                     |
| 3  | Down button ▼                   |
| 4  | INFO / SET button               |
| 5  | Relative attenuation            |
| 6  | Absolute attenuation            |
| 7  | Charging character              |
| 8  | Chosen channel                  |
| 9  | Threshold level                 |
| 10 | Fiber input - opticalCON        |
| 11 | Fiber output - opticalCON       |
| 12 | External power supply - (5V DC) |
| 13 | Alarm (red light)               |

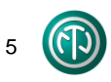

#### ... Keys And Connectors

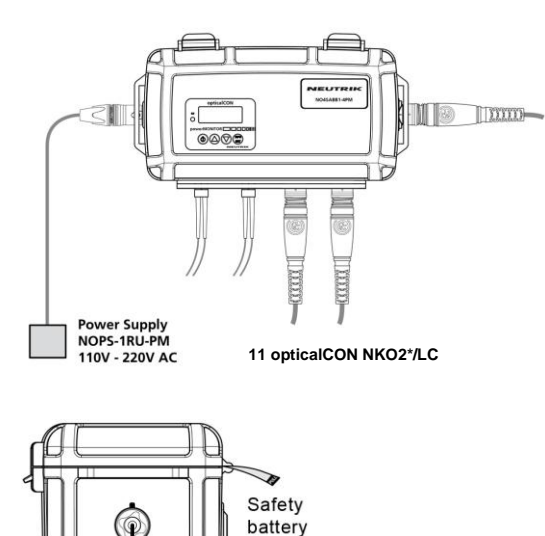

strap

Power Supply NOPS-1RU-PM 110V - 220V AC

| No | Function                        |
|----|---------------------------------|
| 10 | Fiber input - opticalCON        |
| 11 | Fiber output - opticalCON or LC |
| 12 | Power supply +5V DC             |

To change the batteries, occur following steps:

- remove safety cable tie
- open cover
- remove battery holder screws
- replace batteries
- close cover and secure with safety cable ties

Before use the powerMONITOR remove safety battery strap.

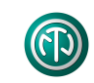

#### 4. Software Main Menu

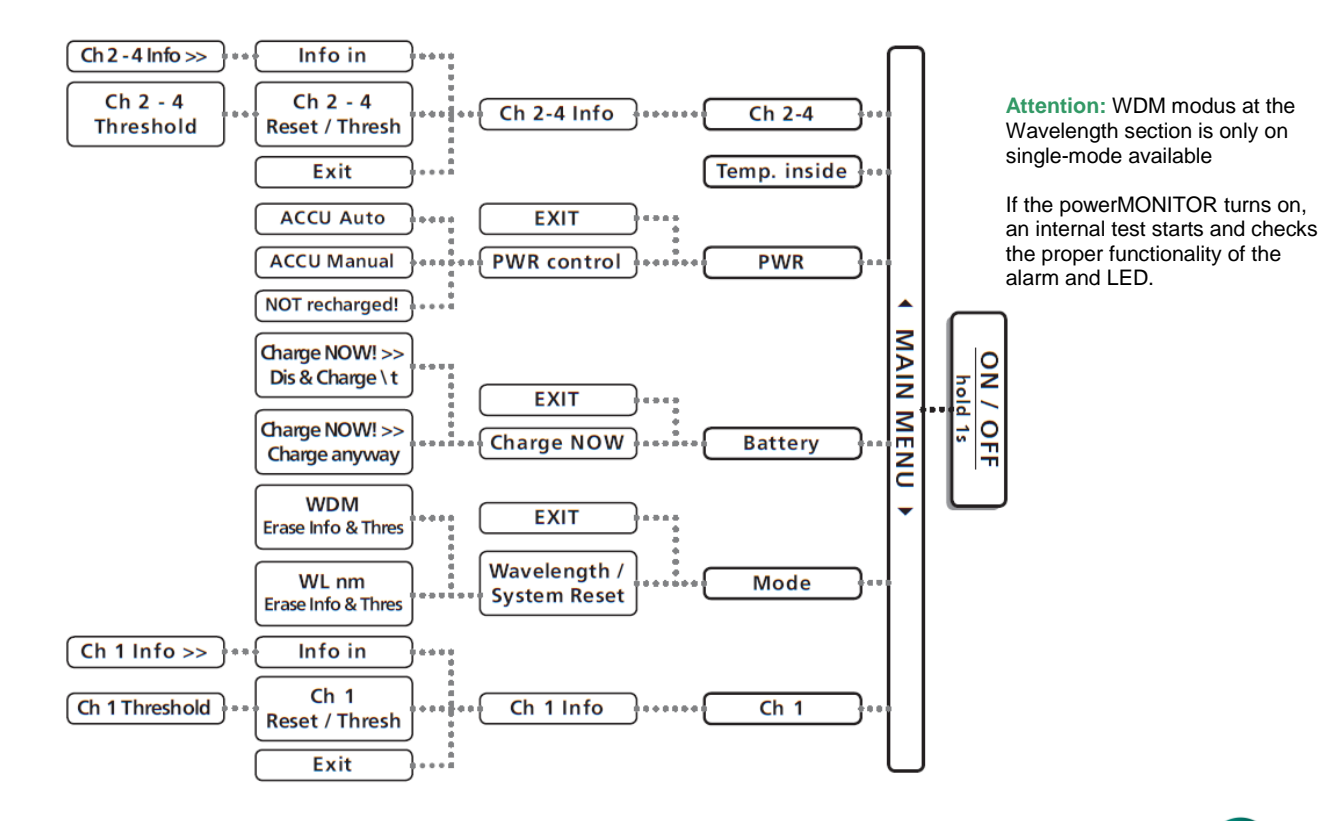

### 5. Channel Reset / Threshold Selection

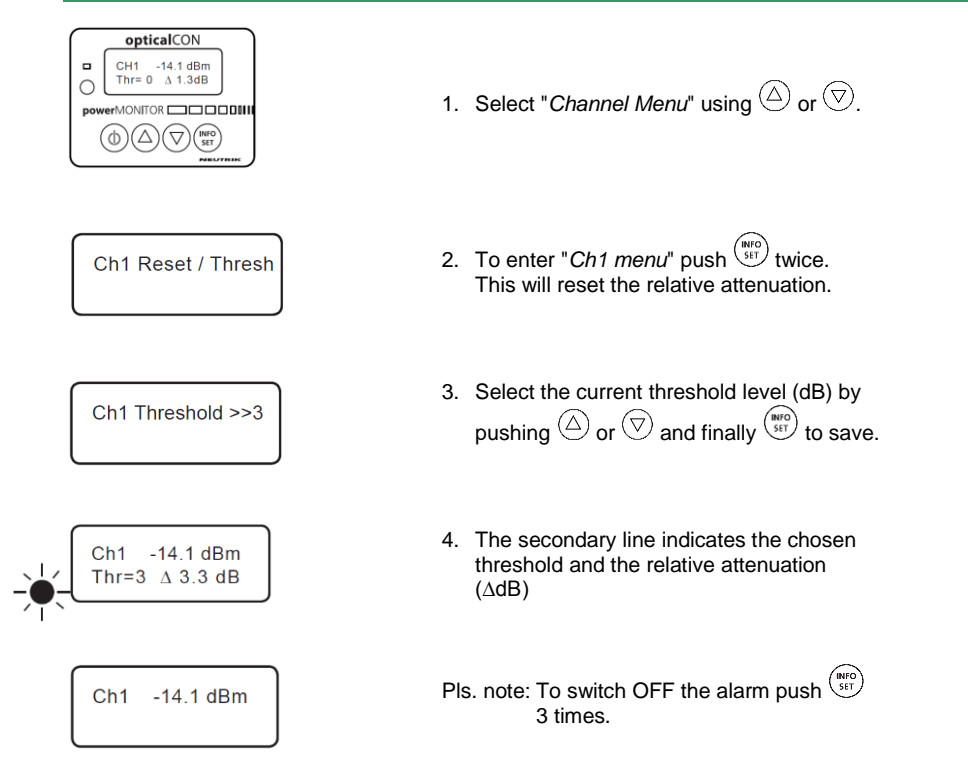

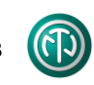

#### **5.1 Change Channel Designation**

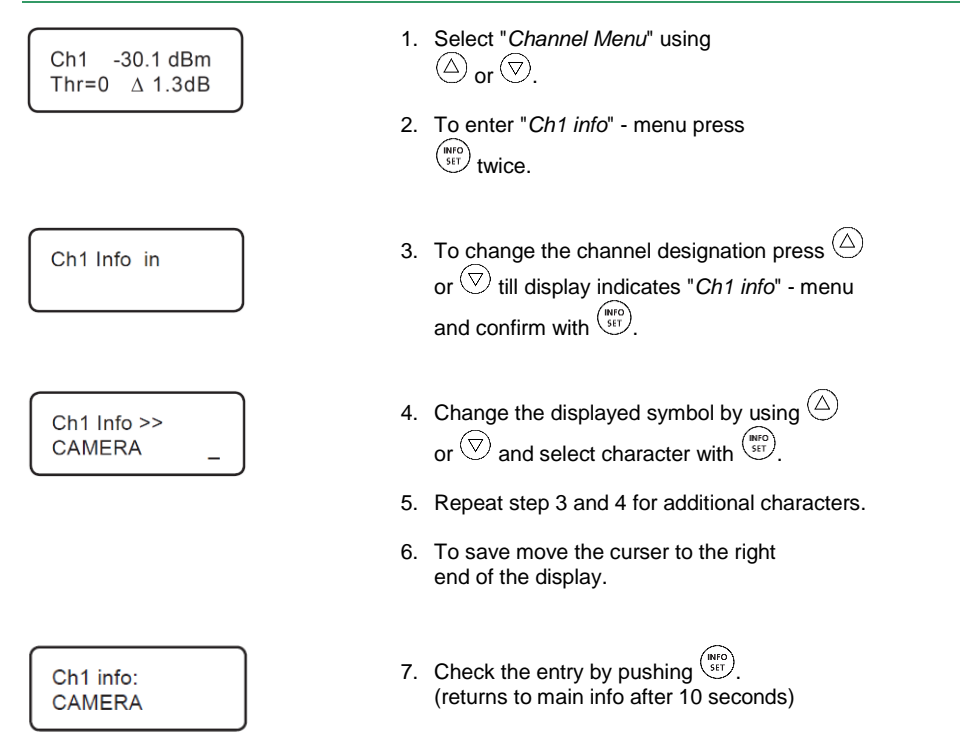

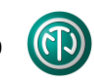

### 6 Mode - Wavelength Selection (Single-mode)

Set the wavelength depending to your application: 1310 / 1550 nm or WDM for single-mode

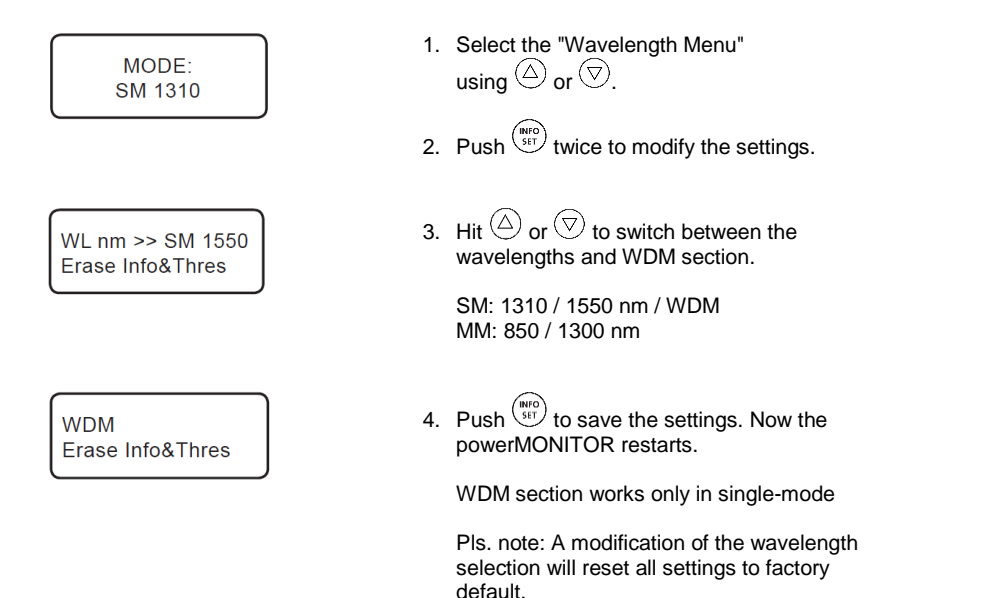

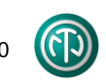

### 6.1 Mode - Wavelength Selection (Multimode)

Set the settings according your used wavelength and type of light source (LED, VCSEL)

| Mode:       |
|-------------|
| MM850 VCSEL |
|             |

1. Select the "Wavelength Menu" using  $\bigcirc$  or  $\heartsuit$ .

2. Push (st) twice to modify the settings.

WL >> MM850 VCSEL Erase Info & Thres 3. Hit <sup>(△)</sup> or <sup>(▽)</sup> to switch between following wavelengths and type of light source.

| Symbol        | Description                            |
|---------------|----------------------------------------|
| MM850 LED     | 850 nm, multimode, LED light source    |
| MM850 VCSEL   | 850 nm, multimode, VCSEL light source  |
| SM1300 LED    | 1300 nm, multimode, LED light source   |
| SM 1300 VCSEL | 1300 nm, multimode, VCSEL light source |

4. Push (ST) to save the settings. Now the powerMONITOR restarts.

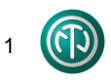

### 7 Battery Status / Instant Charging

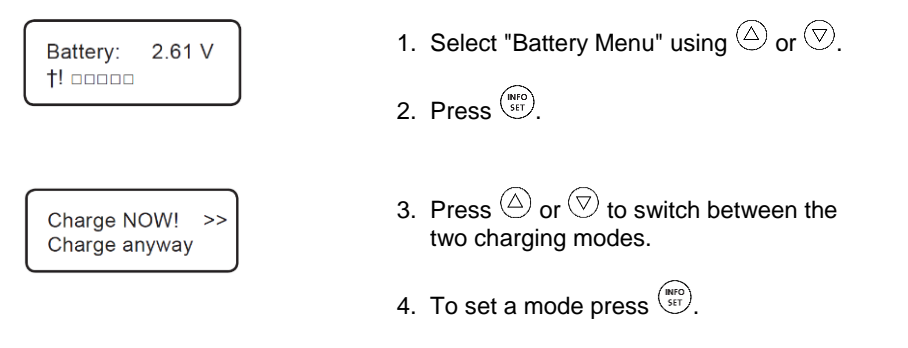

| Mode             | Function                                      |
|------------------|-----------------------------------------------|
| Dis - Charge \ & | Discharges battery before recharging (gently) |
| Charge anyway T  | Starts battery charging immediately           |

Attention: To charge batteries connect the external power supply (NOPS-1RU-PM)!

### **8 Power Control Selection**

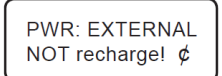

1. Press  $\bigcirc$  or  $\bigtriangledown$  till the "*power control*" menu is displayed.

If there is an external power supply plugged in, the first line of the display indicates EXTERNAL.

The second line shows the current battery mode.

2. Hit (INFO).

| Internal PWR  | >> |
|---------------|----|
| NOT recharge! | ¢  |

3. To switch between the battery mode press  $\triangle$  or  $\bigtriangledown$  and confirm with  $\frac{(MP)}{SP}$ 

| Mode            | Function                                                                                            |
|-----------------|----------------------------------------------------------------------------------------------------|
| ACCU Auto ∖ & т | Depending on the battery<br>MONITOR starts to discha<br>cally (gently). Only works we<br>batteries. |

status the powerarge/charge automatiwith rechargeable ACCU Manual T Without checking the battery status, it starts immedidately to charge. NOT recharge! ¢ No charging.

Attention: The battery can only be charged by using an external power supply! (NOPS-1RU-PM)

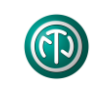

#### **9** Appendix - Application

#### a) System monitoring with known output power

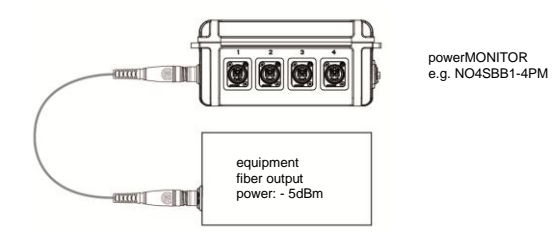

The powerMONITOR measures the deviation of the signal power at the end of the system as reference to the typical fiber output power from the light source (e.g. DVI converter, SFP transceiver, etc.) according the device specifications. At the example on top the powerMONITOR exhibits -6 dBm which means 1 dB attenuation in reference to the output power of -5 dBm.

| Fiber output power                | I -5 dBm I |
|-----------------------------------|------------|
| - Current power (absolute value): | I -6 dBm I |

#### System Attenuation (relative value AdB ): 1 dB

The following matrix exhibits the attenuation accuracy tolerances of absolute and relative values from the powerMONITOR.

| Fiber Type      | Absolute Value [dBm] | Relative Value [△dB] |
|-----------------|----------------------|----------------------|
| Single-mode     | 0.5                  | 0.1                  |
| Multimode VCSEL | 1.0                  | 0.5                  |
| Multimode LED   | 1.0                  | 0.5                  |

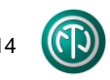

#### ... Appendix - Application

#### b) System monitoring with unknown output power

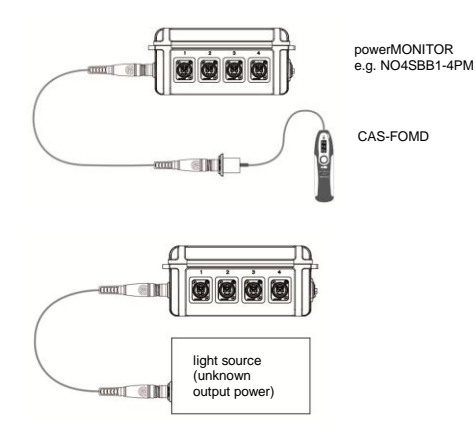

| Fiber Type  | Attenuation Range |
|-------------|-------------------|
| single-mode | -9 dB             |
| multimode   | -7 dB             |

#### Example:

| Attenuation Range:  | I -9 dB I |
|---------------------|-----------|
| System Attenuation: | I -5 dB I |

#### Threshold Level: 4 dB

To determine the attenuation of a system, connect a light source as e.g. Neutriks measurement KIT (CAS-FOMD<sup>1</sup>) with help of a LC patchcable and the used opticalCON cable (e.g. NKO4S-R-0-50<sup>1</sup>) and powerMONITOR (e.g. NO4SBB1-4PM).

The light source offers a typical output power of -3 dBm (2kHz mode). The difference of the output power ( $\Delta$ dB) is the total attenuation of the system (cable + devices).

The difference between the recent power budget and the system attenuation shows the corresponding threshold level. After connect the device (transceiver, DVI-converter, etc.) with the powerMONITOR.

Set the threshold from the powerMONITOR according the calculated value (see example below).

If no power budget is known use typical attenuation values from the table on the left.

<sup>1</sup>...not included

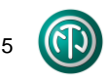

#### Liechtenstein (Headquarters)

NEUTRIK AG, Im alten Riet 143, 9494 Schaan T +423 237 24 24, F +423 232 53 93 neutrik@neutrik.com

#### Germany/Netherlands/Denmark/Austria

Neutrik Vertriebs GmbH, Felix-Wankel-Strasse 1 85221 Dachau, T +49 8131 28 08 90, info@neutrik.de

#### **Great Britain**

Neutrik (UK) Ltd., Westridge Business Park, Cothey Way Ryde, Isle of Wight PO33 1 QT T +44 1983 811 441 sales@neutrik.co.uk

#### France

Neutrik France SARL, Rue du Parchamp 13, 92100 Boulogne-Billancourt T +33 1 41 31 67 50 info@neutrik.fr

#### Japan

Neutrik Limited, Yusen-Higashinihonbashi-Ekimae Bldg.,3-7-19 Higashinihonbashi, Chuo-ku, Tokyo 103 T +81 3 3663 47 33, mail@neutrik.co.jp

#### Hong Kong

Neutrik Hong Kong LTD., Workshop 14, 16 Floor, Wah Wai Centre Nr. 38-40 Au Pui Wan Street, Shatin, T +852 2687 6055, neutrik@neutrik.com.hk

#### China

Ningbo Neutrik Electronics Co., Ltd., Shiqi Street, Yinxian Road West Fengjia Villiage, Yinzhou Area, Ningbo, Zhejiang; 315153 T +86 574 88250488 800, neutrik@neutrik.com.cn

#### USA

Neutrik USA Inc., 4115 Taggart Creek Road Charlotte, North Carolina, 28208 USA T 704- 972-3050 info@neutrikusa.com

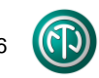